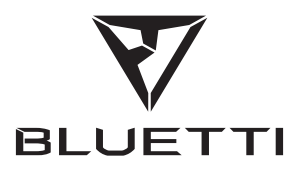

# מדריך התקנת מערכת EP600 ENERGY

Bluetti אפליקציית

אנא קראו מדריך זה לפני השימוש ופעלו לפי ההנחיות שלו. שמרו מדריך זה לעיון בעתיד.

#### 1. הקדמה

אפליקציית BLUETTI מאפשרת לך לנטר ולשלוט במערכת אחסון האנרגיה (ESS) בכף ידך באמצעות Bluetooth או WiFi, עם תכונות כמו אזעקה בזמן אמת, הודעת שגיאה, איסוף נתונים, מצב פעולה, תצורת פרמטרים ושדרוג קושחה.

#### הערה:

מערכות הפעלה נתמכות: אנדרואיד 8.0 ומעלה, iOS 11.0 ומעלה.

זמין בטלפון שלך. Bluetooth

.IEEE 802.11 b/g/n, 2.4GHz או WiFi הנתב תומך ב-

BLUETTI ממליצה על נתב עם הצפנת WPA או WPA2\_PSK. EP600 ESS אינו תומך בהצפנה ארגונית (בשימוש נפוץ ברשתות WiFi ציבוריות הדורשות אימות משתמשים, כמו נקודות חמות בשדה התעופה) ובהצפנת WEP ו-WPA TKIP.

התמונות המוצגות להלן הן להמחשה בלבד. ממשק המשתמש בפועל עשוי להשתנות.

#### 2. הורד

סרוק את קוד ה-QR למטה כדי להוריד את אפליקציית BLUETTI, או חפש "BLUETTI" ב-BLUETTI" App Store/Google. Play.

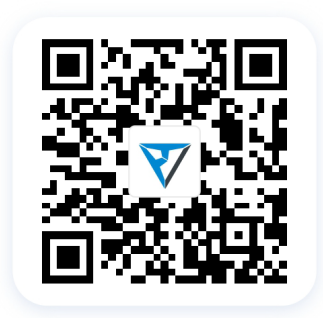

#### 3. רישום

לחץ על "התחבר" בדף הבית כדי להיכנס לדף ההתחברות, ולאחר מכן לחץ על "הירשם" כדי ליצור את חשבון ה- BLUETTI שלך.

| 20:45  | ::!!! 5G [12] | 20:45                                          | ::!! 5G [12]         | 10:44                             | ···! \$ 83                 |
|--------|---------------|------------------------------------------------|----------------------|-----------------------------------|----------------------------|
|        |               | <                                              |                      | < Regis                           | iter                       |
|        |               | <b>v</b>                                       | 7                    | Country/Region                    |                            |
|        |               | BLUE                                           | гті                  | Email address                     |                            |
|        |               |                                                | Phone                | . Verification Code               |                            |
| ₹7     |               | Email address                                  |                      | Create a password of              |                            |
|        |               | Password                                       | <i>ب</i> ر           | Please check your inbox for the w |                            |
|        |               | Remember me                                    | Forgot password?     | Regis                             | ter                        |
|        |               | Log ir                                         | 1                    | I agree to BLUETTI User Agree     | eement and Privacy Policy. |
|        |               | Don't have an acco                             | ount? <u>Sign up</u> |                                   |                            |
|        |               |                                                | 0,000                |                                   |                            |
|        |               |                                                |                      |                                   |                            |
| Log in |               |                                                |                      |                                   |                            |
|        |               | I agree to BLUETTI User Age<br>Privacy Policy. | greement and         |                                   |                            |
|        |               |                                                |                      | -                                 |                            |

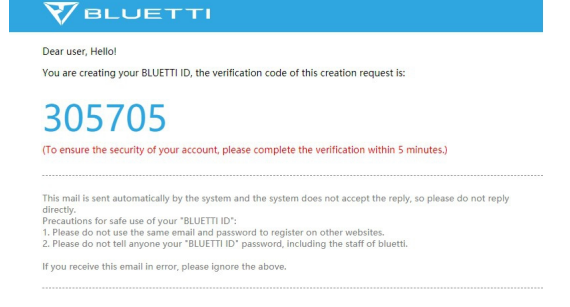

**הערה:** אם אינך רואה את האימייל עם קוד האימות, בדוק את תיקיית "ספאם/דואר זבל". אם אינך מוצא את האימייל, עשוי להיות עיכוב, לכן נסה שוב ולחץ "קבל קוד". אנא צור קשר עם שירות הלקוחות של BLUETTI אם הקוד עדיין לא זמין.

#### 4. כניסה

הזן את פרטי החשבון שלך כדי להיכנס. הערה: אנא ודא שלאפליקציית BLUETTI יש גישה לרשת הטלפון שלך.

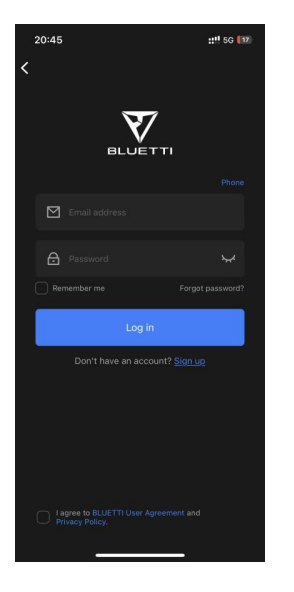

#### 5. חיבור/ניתוק

לפני חיבור או ניתוק, נא לוודא:

\* לאפליקציית BLUETTI יש גישה ל-Bluetooth ושירות המיקום שלך (GPS).

- \* הפעלת את ה-Bluetooth ו-GPS בטלפון שלך.
  - : EP600 ESS פועל

ישנן מספר דרכים לחבר או לנתק את החיבור של ה-EP600 שלך, בחר מבין האפשרויות למטה.

#### 5.1 חיבור

EP600 ESS- אם עדיין לא רשמת את ה-EP600 ESS שלך, האפליקציה תחפש אוטומטית מכשירי
My קרובים כאשר תיכנס לדף My קרובים כאשר תיכנס לדף EP600 ESS שלך בחלון
BLUETTI המוקפץ וחבר.

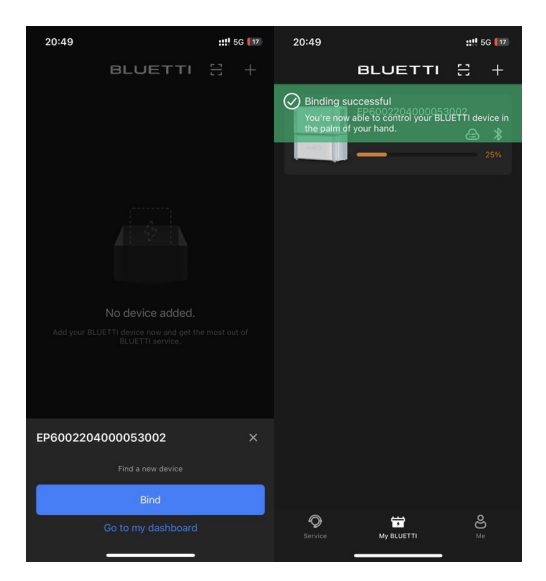

2: לחץ על "+" כדי לחפש מכשירי Bluetooth קרובים. בחר את ה-EP600 ESS שלך ברשימת המכשירים הזמינים וחבר.

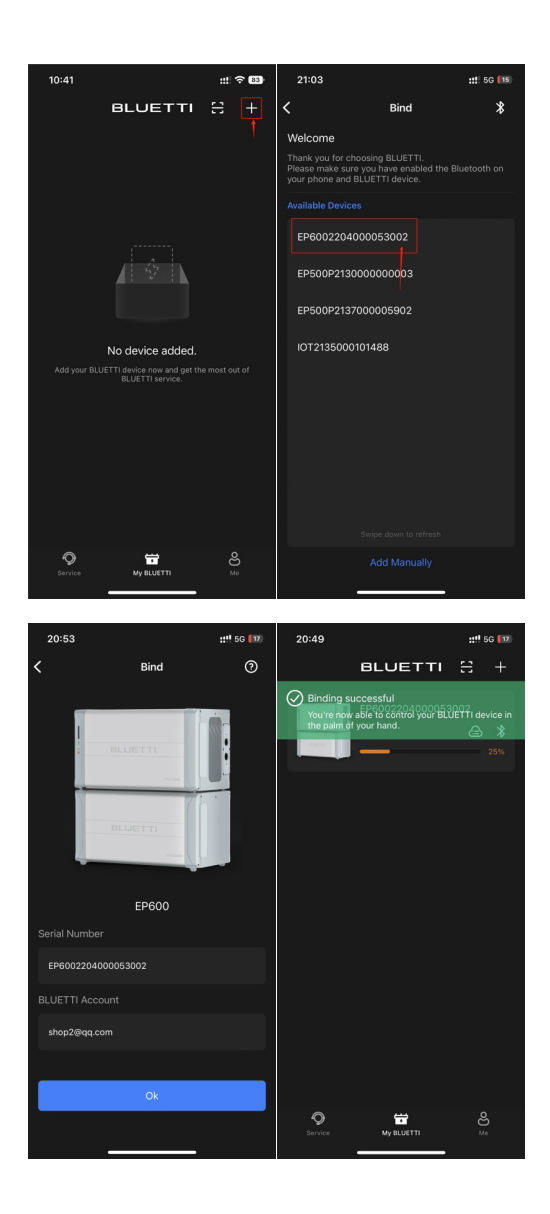

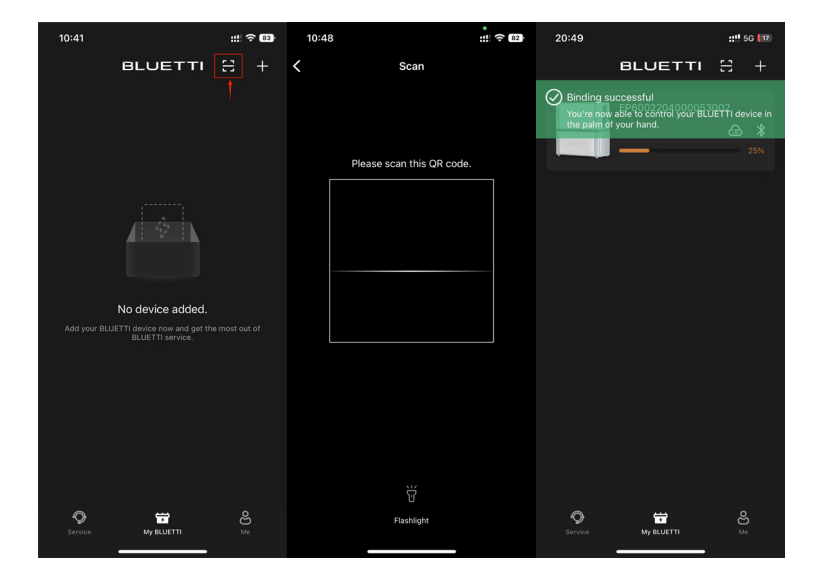

4: לחץ על "+" ו"הוסף באופן ידני". מלא את המספר הסידורי של המכשיר (SN) וחשבון BLUETTI כדי לחבר. הערה: המספר הסיריאלי (SN) ממוקם מתחת לקוד QR.

| 10:41                                                     | ::! ? 83       | 21:03                                                                                                    | <b>::!</b> ! 5G [15] |
|-----------------------------------------------------------|----------------|----------------------------------------------------------------------------------------------------|----------------------|
| BLUETTI                                                   | ∺ +            | K Bind                                                                                                    | *                    |
|                                                           |                | Welcome<br>Thank you for choosing BLUETTI.<br>Please make sure you have enabled<br>your phone and BLUETTI device.<br>Available Devices<br>EP6002204000053002 |                      |
|                                                           |                | EP500P2130000000003<br>EP500P2137000005902                                                                                                    |                      |
| No device added.                                          |                | IOT2135000101488                                                                                                    |                      |
| Add your BLUETT device now and get the<br>BLOETT service. |                | Swipe down to refe                                                                                                    |                      |
| Service My BLUETTI                                        | <b>O</b><br>Me | Add Manually                                                                                                    |                      |

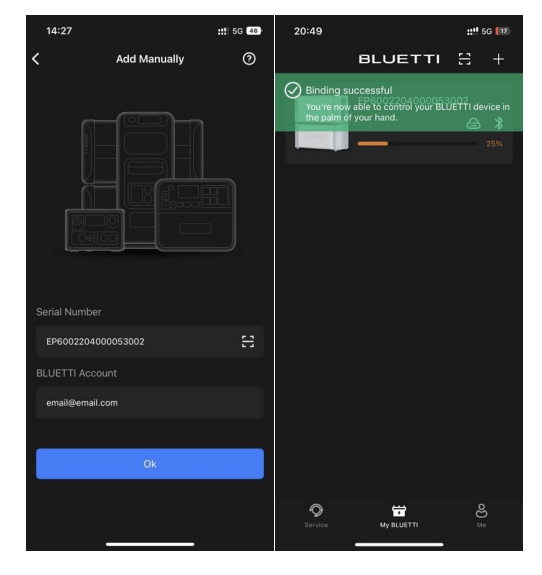

#### 5.2 בטל את החיבור

1: ברשימת מכשירי BLUETTI, לחץ לחיצה ארוכה על המכשיר שברצונך לנתק (אנדרואיד) או החלק שמאלה (iOS), ולחץ על "מחק" כדי לבטל את החיבור.

2: התחבר ל-EP600 ESS באמצעות Bluetooth, ולחץ לחץ על " 🄕 " כדי להיכנס לדף ההגדרות, ולחץ על "unbind" (ניתוק).

| 20:59              | :::! 5         | iG 🚺   | 20:59 |                                    | ::!! 5G <b>[</b> 17] |
|--------------------|----------------|--------|-------|------------------------------------|----------------------|
| BLUETTI            | H              | +      |       | BLUETTI                            |                      |
| EP6002204000053002 | <b>*</b><br>5% | Delete |       |                                    |                      |
|                    |                |        |       | Delete the device?<br>Ok<br>Cancel |                      |
|                    |                |        |       |                                    |                      |
| Service My BLUETTI | ළ<br>Me        |        |       | My BLUETTI                         |                      |

#### הערה:

ניתן לחבר את ה-BLUETTI EP600 ESS לחשבון אחד בלבד, בעוד שניתן לשתף אותו עם מספר חשבונות (ראה שיתוף EP600 ESS לפרטים). חשבון BLUETTI יכול להיות מחובר למספר מערכות אחסון אנרגיה של BLUETTI.

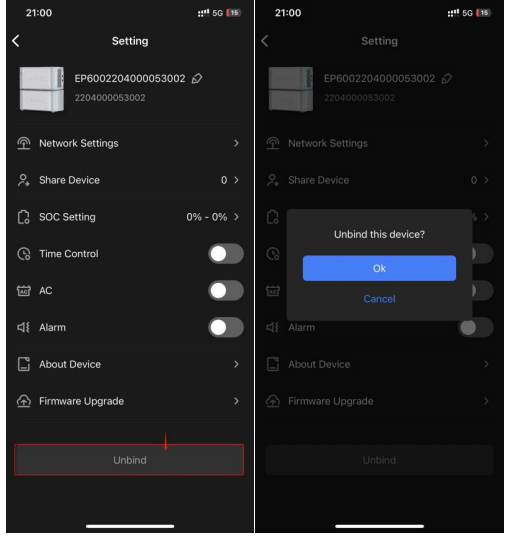

#### 6. חיבור 6.1 בלוטות'

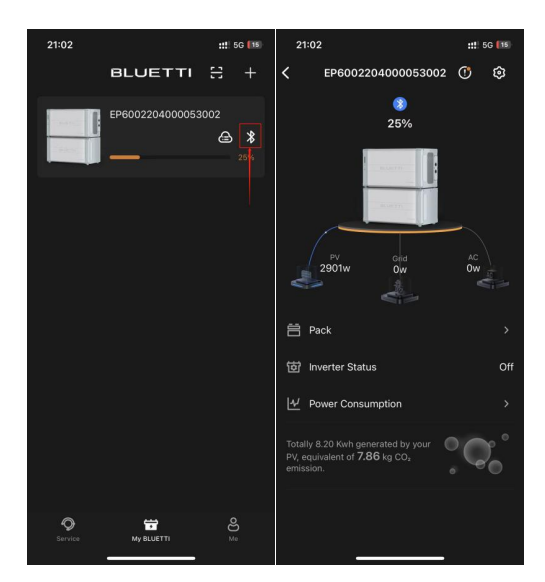

.Bluetooth אם לא פתחת חשבון, לחץ על " כחחרכל אין בדף הבית לגישה ישירה של 2.

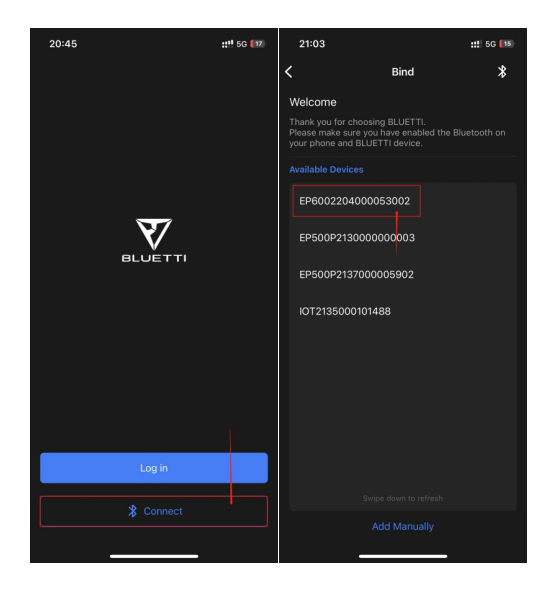

# WiFi 6.2 WiFi תצורת 6.2.1

1: לאחר חיבור ה-EP600 ESS בהצלחה, הגדר את רשת ה-WiFi.

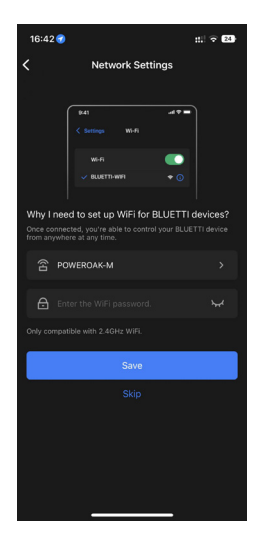

.2 כאשר הרשת של EP600 ESS שלך היא " 🙆 " או " 😂 ", לחץ על הסמל כדי להגדיר את הרשת.

| 21:07   |            | ::!! * | <b>? [14</b> ] | 21:06   |            |        | 5G <b>(</b> 15) | 16:42 🥑                                 |                                                                       | ::! 🗟 24)                                     |
|---------|------------|--------|----------------|---------|------------|--------|-----------------|-----------------------------------------|-----------------------------------------------------------------------|-----------------------------------------------|
|         | BLUETTI    | H      |                |         | BLUETTI    | 313    |                 | <                                       | Network Sett                                                          | ings                                          |
| 200     |            |        | <b>*</b><br>0% |         |            |        | <b>*</b><br>0%  |                                         | R-41<br>< Settings Wi-Fi<br>Wi-Fi<br>< BLUETTI-WFI                    | - • h                                         |
|         |            |        |                |         |            |        |                 | Why I nee<br>Once connec<br>from anywhe | d to set up WiFi for<br>ted, you're able to contro<br>re at any time. | <br>BLUETTI devices?<br>I your BLUETTI device |
|         |            |        |                |         |            |        |                 | <pre></pre>                             | WEROAK-M                                                              |                                               |
|         |            |        |                |         |            |        |                 | 🖨 Ent                                   |                                                                       |                                               |
|         |            |        |                |         |            |        |                 | Only compati                            |                                                                       |                                               |
|         |            |        |                |         |            |        |                 |                                         | Save                                                                  |                                               |
|         |            |        |                |         |            |        |                 |                                         |                                                                       |                                               |
|         |            |        |                |         |            |        |                 |                                         |                                                                       |                                               |
| Service | My BLUETTI | e<br>M |                | Service | My BLUETTI | e<br>× | 20<br>0         |                                         |                                                                       |                                               |

3: במקרה של גישה ישירה ל-Bluetooth, לחץ על " 🐼 " כדי להיכנס לדף ההגדרות ולאחר מכן הגדר את הרשת.

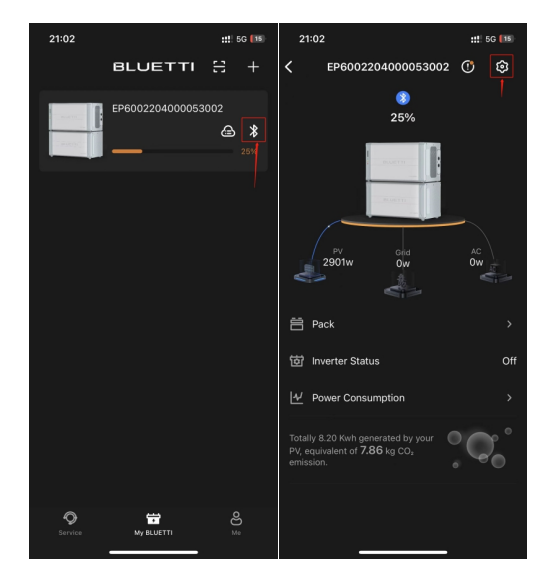

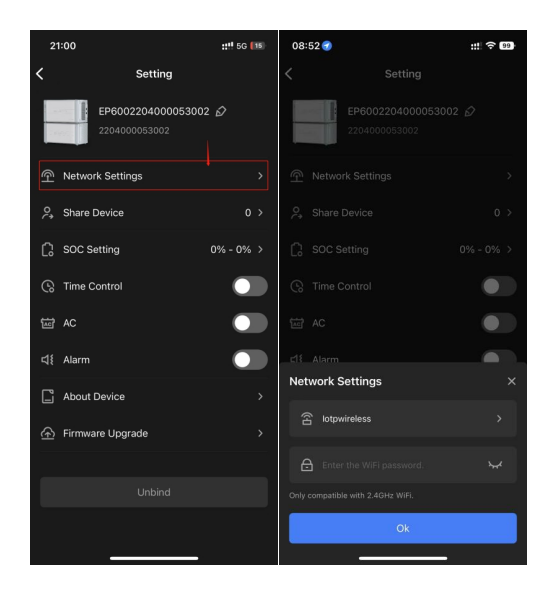

#### 6.2.2 חיבור WiFi

ברשימת מכשירי BLUETTI, לחץ על האזור כפי שמוצג להלן והאפליקציה תתחבר ל-EP600 ESS שלך באמצעות WiFi. כל עוד לטלפון שלך יש גישה לאינטרנט, אתה יכול לשלוט ב-EP600 ESS שלך בכל זמן ובכל מקום.

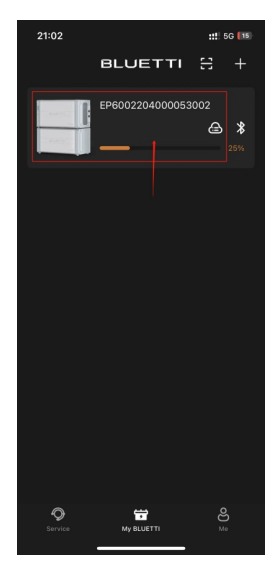

ערה: בקר ה-IoT תומך ב-WiFi 2.4GHz בלבד.

#### EP600 ESS שיתוף.7

לפני שתשתף את EP600 ESS עם המשפחה או החברים שלך, אנא ודא:

- נכנסת לחשבון שלך הקשור ל-EP600 ESS.
  - יש להם חשבונות BLUETTI משלהם.

התחבר ל-EP600S ESS שלך באמצעות Bluetooth או WiFi, לחץ על " 🧑 " בפינה השמאלית העליונה של דף הפעולה בזמן אמת והיכנס לדף ההגדרות. לחץ על "שתף מכשיר" כדי ליצור קוד QR.

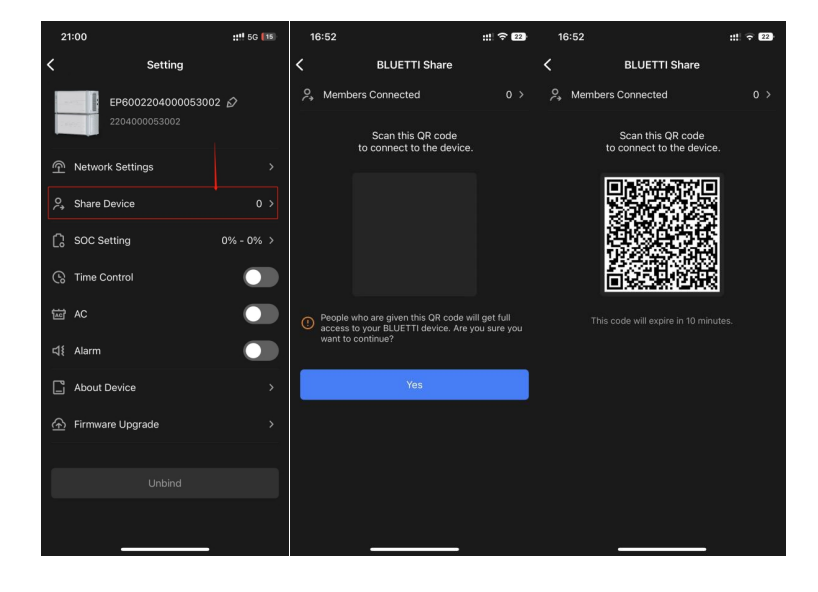

. התחבר לחשבון ש-EP600 ESS ישותף איתו, לחץ על " 🚍 " כדי לסרוק את קוד ה-QR שנוצר

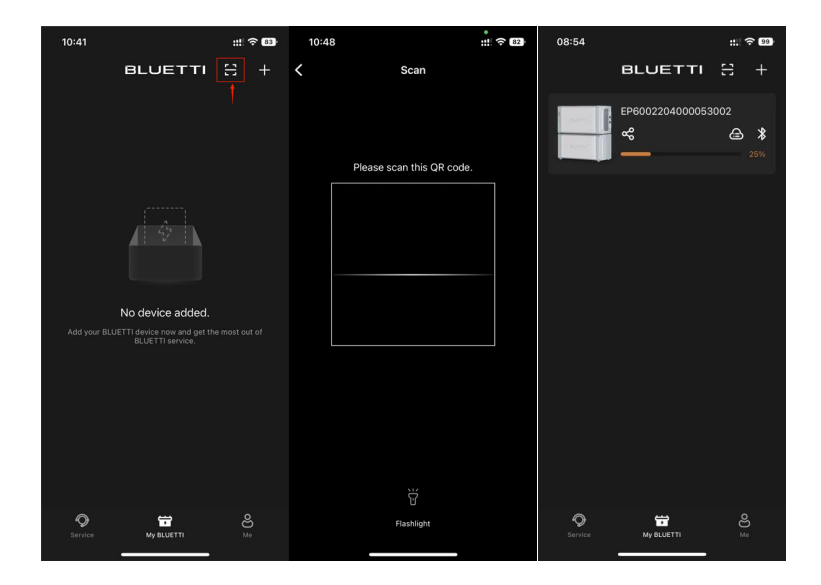

הערה: קוד ה-QR יפוג בעוד 10 דקות.

#### 8. מצב ממיר מתח

לאחר חיבור ל-EP600 ESS, תיכנס לדף הפעולה בזמן אמת המציע לך סקירה כללית של צריכת החשמל שלך. אתה יכול להפעיל/לכבות את המכשיר, כניסות/יציאות AC ו-DC ועוד הרבה יותר על ידי לחיצה על הכפתורים המתאימים.

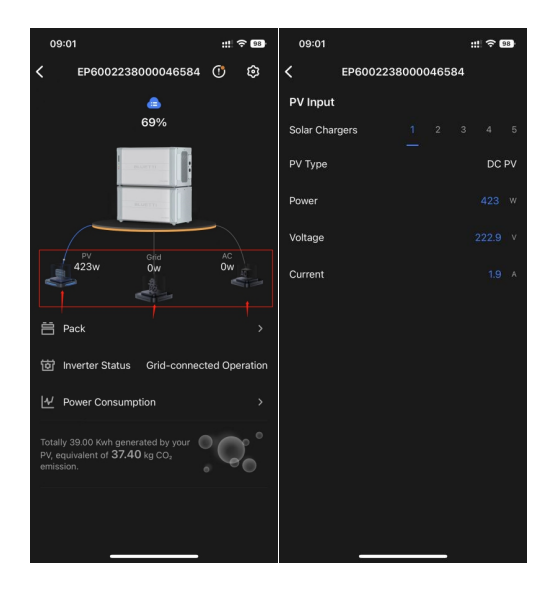

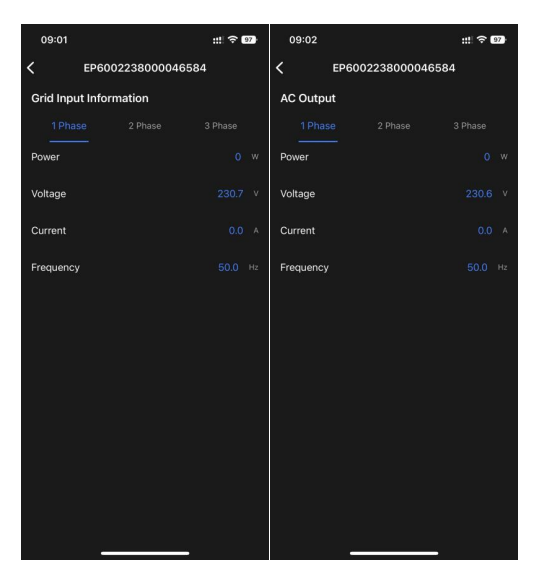

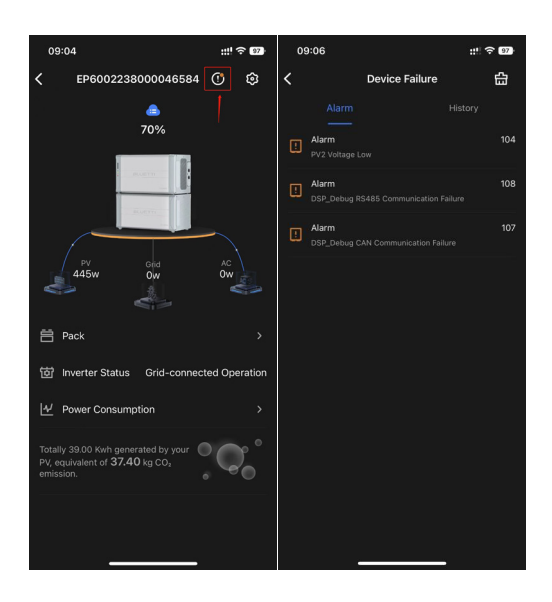

#### היסטוריית אזעקות

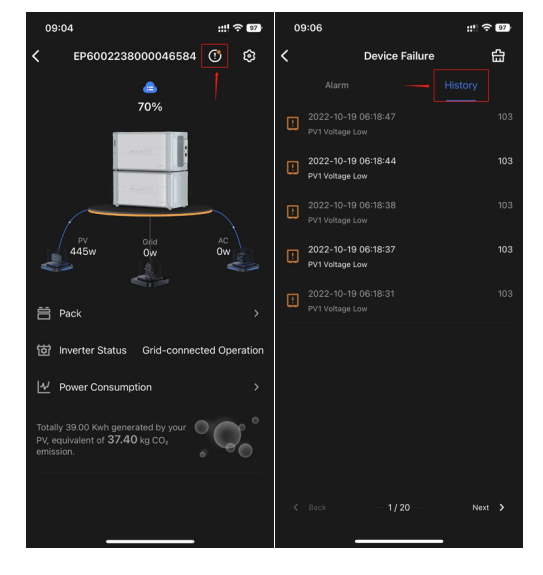

#### 8.2 צריכת חשמל

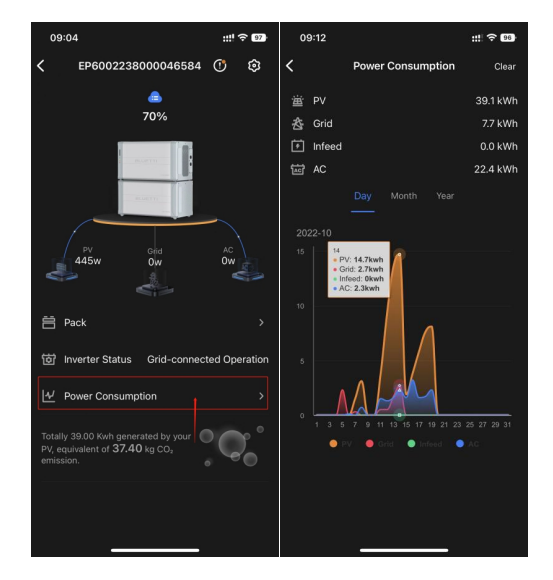

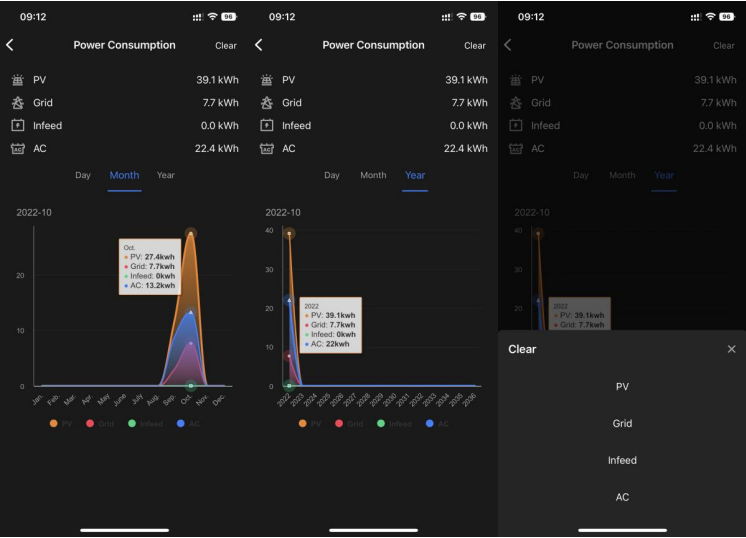

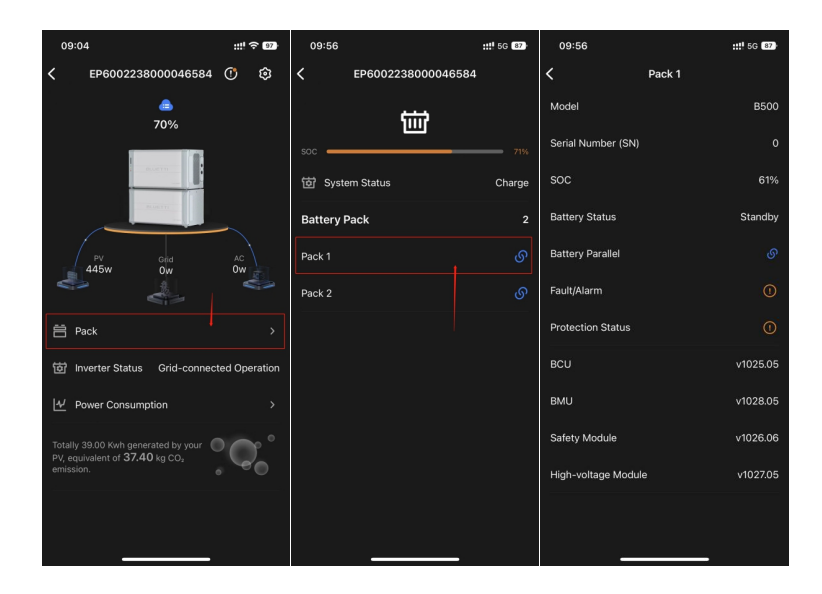

# 10. הגדרות 10.1 הגדרת SOC

סוללה SOC נמוכה: כאשר קיבולת הסוללה הנותרת נמוכה מערך זה, העומס יופעל על ידי הרשת במצב עוקף. הגדרתו ל-0 עלולה לגרום לכשל בפונקציית המעקף.

סוללה SOC גבוהה: כאשר קיבולת הסוללה שלה מגיעה לערך זה, EP600 ייטען מחדש באמצעות PV במקום הרשת.

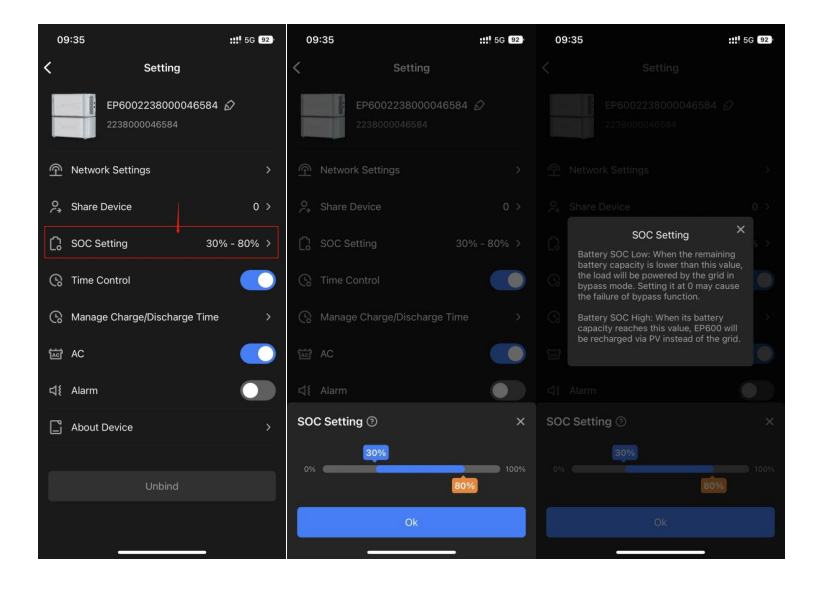

## 10.2 הגדרת זמן טעינה ופריקה של המערכת

#### תיאור קריטריון

| טווח         | תיאור ההגדרה                                    | קריטריון |
|--------------|-------------------------------------------------|----------|
| • טעינה      | טעינה: טעינת EP600 ESS בלבד.                    | תווית    |
| • פריקה      | פריקה: פריקות EP600 ESS בלבד.                   |          |
| • ברירת מחדל | ברירת מחדל: EP600 מאמץ את אסטרטגיית ברירת המחדל |          |
|              | לצריכה עצמית.                                   |          |
|              |                                                 |          |
| 00:00~23:59  | אתה יכול להגדיר 6 מחזורים ביום.                 | זמן      |
|              | אין תמיכה בתקופות חפיפה ותקופות חוצות ימים.     |          |

כיצד EP600 ESS עוזר לך לצמצם את חשבונות החשמל שלך בתקופות אלו?

אם אתה משלם מחיר שונה עבור החשמל בהתבסס על השעה ביום, EP600 ESS מנצל את האנרגיה הסולארית והרשת הזולה כדי לספק לבית שלך במהלך היום, תוך אחסון העודף בסוללות גיבוי לשימוש לילה. במקרה זה, אתה יכול להגדיר את לוח הזמנים של הטעינה והפריקה כמו להלן: תקופה 1: 09:00 - 00:00 =>טעינה תקופה 2: 18:00 - 19:00 =>פריקה תקופה 3: 23:59 - 18:00 =>ברירת מחדל

. **הערה:** האמור לעיל הוא לעיון בלבד. אנא קבע את לוח הזמנים בהתאם לצרכים שלך.

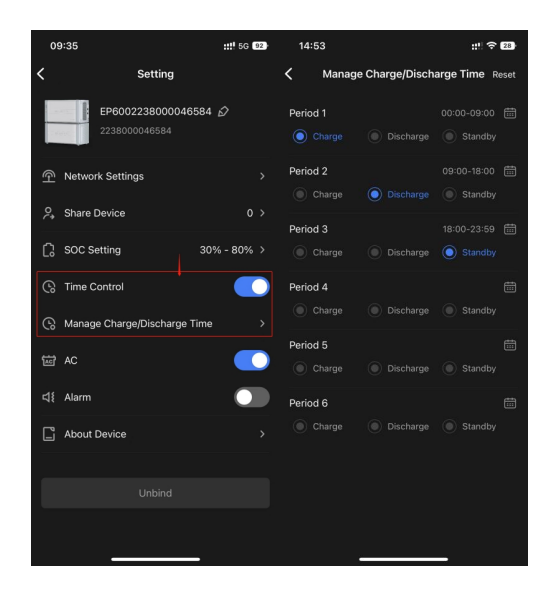

#### 10.3 מתג ראשי של המערכת

הפעל את כל ה-EP600 ESS על ידי הפעלת "AC".

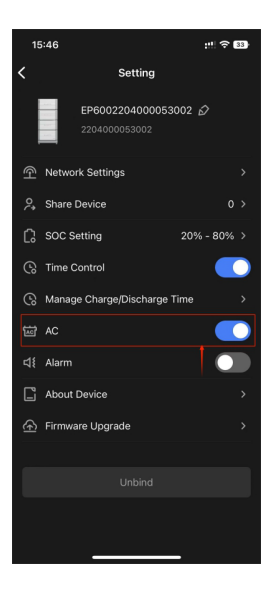

#### 10.4 מידע מערכת

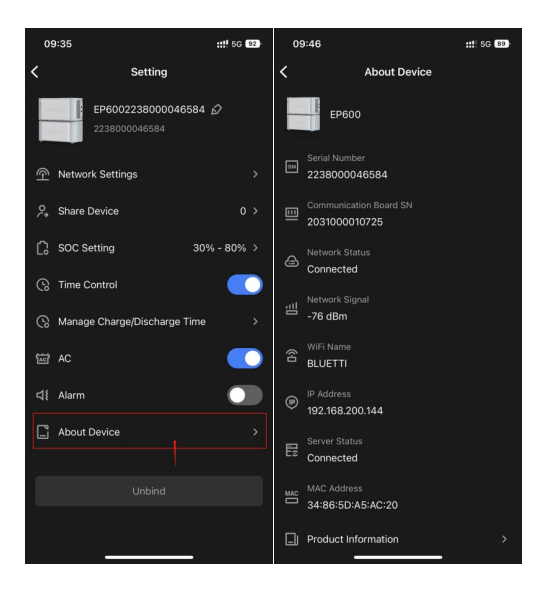

## 11. שדרוג קושחה OTA ("באוויר")

לפני הפעלת ה-EP600, אנא שדרג את הקושחה לגרסה העדכנית ביותר כדי להשיג חווית משתמש טובה יותר. שדרוג פורטל

התחבר ל-EP600 ESS באמצעות Bluetooth Direct Access, ולחץ על " 🎯 " כדי להיכנס לדף ההגדרות. לשדרוג קושחה.

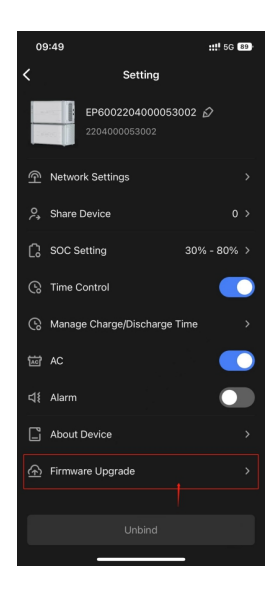

שדרוג IoT

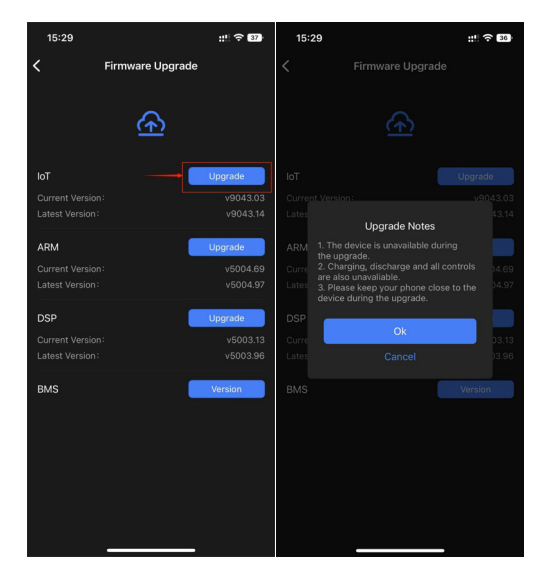

# שדרוג ממיר מתח (ARM&DSP)

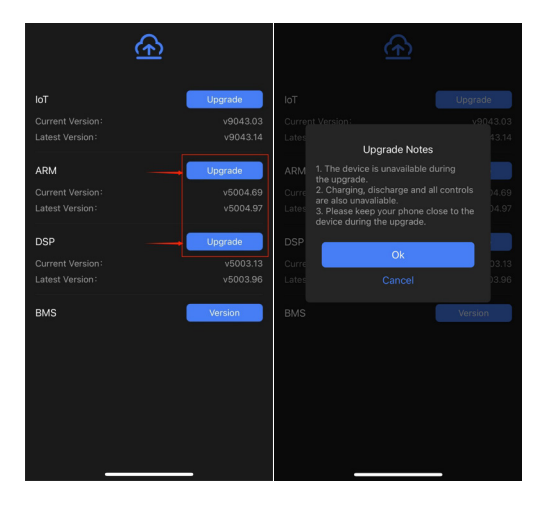

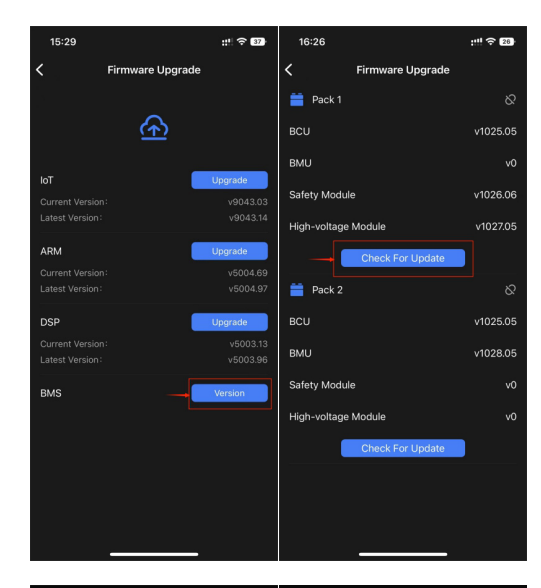

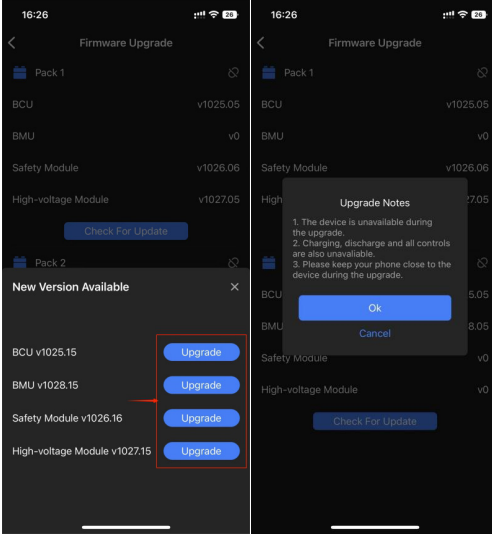

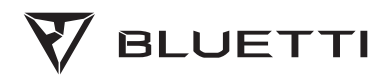

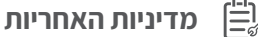

כל תחנות הטעינה הנרכשות ממשווקים מורשים מגיעות עם אחריות לשנתיים.

כל הפאנלים הסולאריים, כבלים ואביזרים אחרים מגיעים עם אחריות לשנה אחת.

תקופת האחריות נמדדת החל מהתאריך רכישת המוצר. הלקוח צריך לספק את החשבונית כהוכחת רכישה רלוונטית בעת מימוש אחריות.

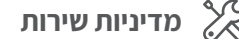

צרו איתנו קשר בשירות הטלפוני בנושא ואבחון התקלה.

lab@benda.co.il (, מייל: 0732-660-699, טל 09:00-17:00, מייל: lab@benda.co.il

ניתן לפנות למוקד התמיכה גם ב- Whatsapp 050-3028789. 😥

# <u>חיובי היבואן/היצרן</u>

- 2.(∭היצרן ∭היבואן —— מתחייב לתקן, ללא תמורה, כל קלקול שהתגלה במוצר במהלך. תקופת האחריות. ולהחליף, במידה ויידרש, את המוצר או כל חלק ממנו ללא כל תמורה. הוכיח היבואן בנדא מגנטיק כי מקור הקלקול בנזק מכוון יהיה פטור מחיובו על פי סעיף זה.
- 3.([[היצרן [[היבואן\_\_\_\_\_ מתחייב להחזיר את המוצר המקולקל למצב בו היה טרם הקלקול. במידה ותידרש החלפת חלקים לצורך התיקון, היצרן מתחייב להשתמש בחלקים חדשים ומקוריים.
- 4.(∭היצרן ∭היבואן—— מתחייב כי במידה ולא יקיים את האמור בס' 3 לעיל יספק לצרכן מוצר חדש זהה או מסוג ואיכות דומים ושווי ערך או ישיב לצרכן את התמורה ששלם בעד המוצר לפי בחירת היצרן.
- 5.[[]היצרן []היבואן\_\_\_\_מתחייב לתקן את המוצר תוך שבוע ימים מיום הקריאה או. תוך 10 ימים מיום מסירתו בתחנת השירות. בהעדר תחנת שירות במרחק של עד 15 ק״מ מהחנות בה בוצעה הרכישה, רשאי הצרכן להביא את המוצר לתיקון בחנות בה נרכש המוצר והיבואן בנדא מגנטיק יתקנם בתוך שבועיים ממועד מסירתם.
- 6.בתקופת האחריות ולדרישת הצרכן יספק היבואן בנדא מגנטיק לצרכן חלקי חילוף. לתיקון המוצר. לגבי מוצרים שמחירם עולה על 300 ש״ח יסופקו חלקי חילוף, כאמור, אף לשנה נוספת שמעבר לאחריות. את חלקי החילוף ניתן לרכוש במרכז שירות היבואן שבעמק חפר
  - 7 הוכיח ∏היצרן ∏היבואן טרם התיקון כי הקלקול במוצר שנגרם כתוצאה מאחת הסיבות שלהלן יהיה רשאי לדרוש תשלום בעד תיקון, הובלתו או החלפתו. הסיבות שלהלן יהיה רשאי לדרוש תשלום בעד התיקון, הובלתו או החלפתו. א. כוח עליון שהתרחש לאחר מסירת הטובין לצרכן. ב. זדון או רשלנות של הצרכן
  - .....ג. תיקון שנעשה במוצר על ידי מי שלא הוסמך לכך על ידי ( היצרן היבואן)...... ולא בשל הפרת חיובי (היצרן היבואן).....
- 8.(\_\_היצרן \_\_היבואן\_\_\_\_\_ מתחייב למסור לצרכן לאחר התיקון אישור בכתב ובו פירוט. של מהות התיקון ומהות החלקים שהוחלפו.
- 9.אחריות כמפורט בתעודה זו תחול אף על התקנת המוצר אם המוצר הותקן ע״י היצרן/ היבואן או מי מטעמו על פי דרישת היצרן/היבואן כתנאי להפעלת המוצר.
  - 10. במקרה של משלוח המכשיר הפגום למעבדת החברה. המשלוח הינו על חשבון הלקוח ועל אחריותו.
    - 11. בכל פנייה לחברה, חובה להציג את תעודת האחריות בצירוף חשבונית.
    - .12 במוצרי איחסון תוכן דיגיטלי אין החברה אחראית על תוכן המידע שמצוי במכשיר.
      - . 13. במוצרי גיימינג לא ניתן להחזיר קונסולות משחק שנפתחו ועברו שימוש. ואין אחריות על שלטי משחק ומשחקים לקונסולות שנפתחו ועברו שימוש.

# תעודת אחריות

|            | המוצר |
|------------|-------|
|            |       |
|            |       |
| מס' סידורי | תיאור |
|            |       |
|            |       |
| שנת יצור   | הדגם  |
|            |       |

|             | פרטי הרכישה |
|-------------|-------------|
|             |             |
|             |             |
| מקום הרכישה | תאריך       |
|             |             |
|             |             |
|             |             |
|             |             |
| פרטי המוכר  |             |

| היצרןהיבואן        |              |                       |  |  |
|--------------------|--------------|-----------------------|--|--|
| 511195703          | בנדא מגנטיק  | בנדא מגנטיק           |  |  |
| מס' זהות/מס' תאגיד | שם מסחרי     | שם                    |  |  |
| 0732-660-610       | 0732-660-660 | המסיק 13 א.ת. עמק חפר |  |  |
| פקס                | טלפון        | כתובת                 |  |  |
|                    |              |                       |  |  |
|                    |              |                       |  |  |
|                    |              |                       |  |  |
|                    |              |                       |  |  |
|                    |              |                       |  |  |

| רשימת תחנות שירות |             |         |                     |         |  |  |
|-------------------|-------------|---------|---------------------|---------|--|--|
| טלפון             | שם התחנה    | מס' בית | רחוב                | עיר     |  |  |
| 0732-660-699      | בנדא מגנטיק | 13      | המסיק (נחל אלכסנדר) | עמק חפר |  |  |
|                   |             |         |                     |         |  |  |

|              |             |         | אר   | כתובת למשלוחי דו |
|--------------|-------------|---------|------|------------------|
| טלפון        | שם התחנה    | מס' בית | רחוב | עיר              |
| 0732-660-699 | בנדא מגנטיק | 1       | התלם | עמק חפר          |
|              |             |         |      |                  |

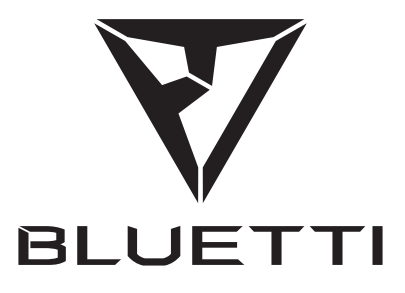

# Just Power On

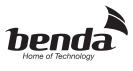

**511195703 בנדא מגנטיק בע״מ** ח.פ המסיק 13 א.ת. עמק חפר, ת.ד. 12024, טל' 660-660, פקס: 0732-660-610, פקס: 10-660 א.ת. עמק חפר, ה.ד. ניתן לפנות למוקד התמיכה גם ב- Whatsapp. 050-3028789